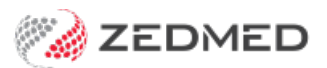

## Record no known allergies

Last Modified on 04/11/2024 3:37 pm AEDT

Record that a patient has no allergies. This can be done during the initial consult and needs to be recorded before you can create a prescription.

All recorded allergies are displayed on the top left of the prescription screen when writing a script. Recorded allergies will not prevent you from creating a script. You will be prompted to enter allergy information if none has been recorded.

To update a patient's allergy record:

1. Go to Zedmed's **Reception** tab.

Select Clinical Records then locate the patient and open their record.

Alternatively, you could admit the patient from the waiting room.

2. In the Reference View section, select the Allergies Maintenance icon.

This will start the encounter and open the Allergies and Adverse Reactions screen.

| Reference  | e View                                   |                                      |
|------------|------------------------------------------|--------------------------------------|
| Allergies: | No Known Allergies (recorded 4 Nov 2024) | (<br>)<br>)<br>)<br>)<br>)<br>)<br>) |
| Warnings:  |                                          |                                      |
|            |                                          | ±\$\$                                |
| Recalls:   |                                          | <br>\$                               |

Alternatively, you can start an encounter and select **Allergies** from the **Current Encounter** menu. 3. Check there are no allergies in the **Existing Patient Allergies** box.

If there are, they will need to be removed by right-clicking and selecting delete.

4. Select the No Known Allergies box.

Alternatively, you can also select the **No Known Allergies** button on the bottom left. It's the same as the tick box.

If there is an allergy that needs to be removed, left-click and select delete allergy.

5. Select **Close** to save and exit.

Also, see the Summary Views Allergies article.

| Allergies and Adverse Re  | eactions          |                                      |              | ×                       |
|---------------------------|-------------------|--------------------------------------|--------------|-------------------------|
| Allergy Selection         |                   |                                      |              |                         |
| Existing Patient Allergie | es                | All Allergies                        |              |                         |
| Description               | Туре              | By Brand O By Generic O By Substance | Class ONon-M | edicinal O User Defined |
|                           |                   | Filter                               |              | Find                    |
|                           |                   |                                      |              |                         |
|                           |                   |                                      |              |                         |
|                           |                   |                                      |              |                         |
|                           |                   |                                      |              |                         |
|                           |                   |                                      |              |                         |
|                           |                   |                                      |              |                         |
|                           |                   |                                      |              |                         |
|                           |                   |                                      |              |                         |
| No Known Allergies (      | recorded 4 Nov 20 | 224                                  |              |                         |
| Allergy Details           |                   |                                      |              |                         |
| Subs                      | tance/Agent:      |                                      |              |                         |
| Clinical M                | anifestation      | ~                                    | Search       | Unspecified             |
| cimicaria                 |                   |                                      |              |                         |
| R                         | eaction lype:     | *                                    |              |                         |
|                           | Severity:         | ~                                    |              |                         |
| Da                        | ate of Onset:     | V Not Known                          |              |                         |
|                           | Comments:         |                                      |              |                         |
|                           |                   |                                      |              |                         |
|                           |                   |                                      |              |                         |
| C                         | urrent Allergy:   | Script Warning:                      |              |                         |
|                           |                   |                                      |              |                         |
| No Known Allergies        |                   | A                                    |              | ✓ <u>C</u> lose         |
| Reference View            |                   |                                      |              |                         |
|                           |                   |                                      |              |                         |
| Allergies:                |                   | <sup>(2)</sup>                       |              |                         |
| Warnings:                 |                   |                                      |              |                         |
|                           |                   | 5                                    |              |                         |
|                           |                   |                                      |              |                         |
| Recalls: 3 active reca    | ll(s), 3 overdue  |                                      |              |                         |